# **Downloading the PointSolutions App**

- 1. For iOS (Apple devices):
  - Open the App Store on your device.
  - Search for "PointSolutions" in the search bar.
  - Tap the "Get" button next to the PointSolutions app.
  - Once downloaded, open the app.

### 2. For Android devices:

- Open the Google Play Store on your device.
- Search for "PointSolutions" in the search bar.
- Tap the "Install" button next to the PointSolutions app.
- Once downloaded, open the app

## Using the PointSolutions App for Voting

- 1. Join a Guest:
  - Open the PointSolutions app.
  - Follow the prompts to join as a guest.

#### 2. Join a Session:

- Once logged in, you will be prompted to put in your session number.
- Enter your session number.

#### 3. Respond to Polls:

- During the session, the resolution number will appear on your screen.
- Select your answer and submit it.
- You can view group responses once polling is closed.

#### 4. End Session:

- After all questions are answered, the session will end.
- You can review your responses.

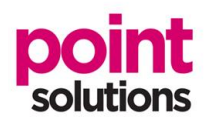

(Picture of App)